## The ordering, payment & fulfilment process

Once you have placed your order via the Smart Vision Europe Ltd web store you will receive an email confirming the details.

If you have not already done so you will need to make payment for your purchases.

Once you have completed payment or if you made payment at point of purchase by credit card or PayPal, you will receive a further email from the Smart Vision Europe Ltd webstore telling you that your order is complete.

This email communication will contain the download links for the Regular Expressions install media. An example of the notification you will receive is included below:

| Hi there. Your recent order on Smart Visio<br>are shown below for your reference:    | on - Europe             | has b                                       | een comple | ted. Your order details          |  |  |
|--------------------------------------------------------------------------------------|-------------------------|---------------------------------------------|------------|----------------------------------|--|--|
| Downloads                                                                            |                         |                                             |            |                                  |  |  |
| Product                                                                              | Expires                 | Download                                    |            |                                  |  |  |
| Regular Expressions for IBM SPSS<br>Modeler                                          | Never                   | Reqular Expressions for IBM SPSS<br>Modeler |            |                                  |  |  |
| Order #13606                                                                         | 1                       |                                             |            |                                  |  |  |
| Product                                                                              |                         |                                             | Quantity   | Price                            |  |  |
| Regular Expressions for IBM SPSS I Download: <u>Regular Expressions</u> SPSS Modeler | Modeler<br>ions for IBI | M                                           | 1          | £178.80                          |  |  |
| Subtotal:                                                                            |                         |                                             |            | £178.80                          |  |  |
| Payment method:                                                                      |                         |                                             |            | Direct Bank<br>Transfer          |  |  |
| Total:                                                                               |                         |                                             |            | £178.80 (includes<br>£29.80 VAT) |  |  |
| 1                                                                                    |                         |                                             |            | 1                                |  |  |

I'm happy to receive marketing emails from Smart Vision: yes

## Billing address

## Product download and install

Once you have received your order completion email you will need to click on the download links included. Once selected the install media will be automatically downloaded to your default download location and your browser will notify you of progress and completion.

| 😼 setup-spssmod-regexp-1.0 | 14-Nov-18 12:26 | Application | 8,679 KB |
|----------------------------|-----------------|-------------|----------|
|                            |                 |             |          |

You will need to double click on this file from its location after download or select 'Run' from the browser download bar.

Please then follow the onscreen instructions to allow the product to install. You will receive a series of prompts and questions, documented below:

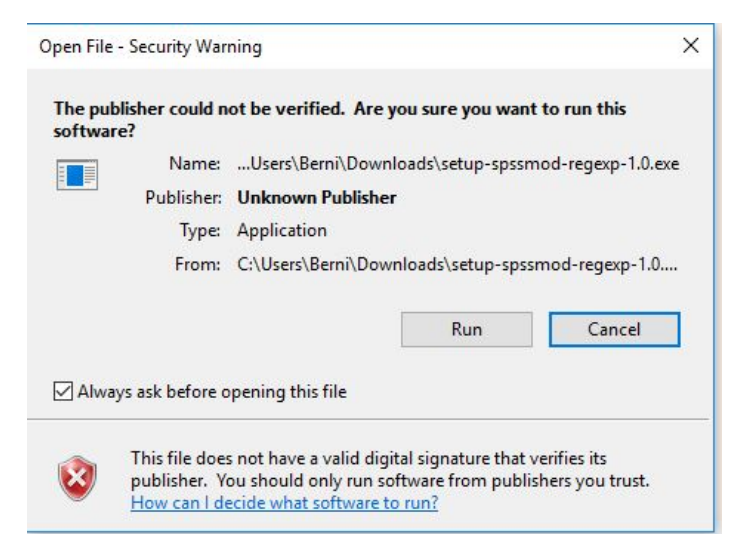

Please review and accept the License Agreement:

| License Agreement                                    |                                                              |                                  |
|------------------------------------------------------|--------------------------------------------------------------|----------------------------------|
| Please read the following                            | ) important information befor                                | re continuing.                   |
| Please read the following agreement before contin    | License Agreement. You mu<br>uing with the installation.     | ust accept the terms of this     |
| ANALYTICAL FACTORY<br>END USER LICENCE AGE           | LIMITED<br>REEMENT                                           | 1                                |
| "Single-user Licence"                                |                                                              |                                  |
| Version 1, 06 August 20                              | 18                                                           |                                  |
| This End User License A<br>Analytical Factory Limite | greement ("EULA") is a contr<br>d, for your use of the Softw | act between you and us,<br>vare. |
| Please read this agreem                              | ent carefully. It contains imp                               | oortant terms that affect you 🕚  |
| ○ I accept the agreeme                               | nt                                                           |                                  |
| I do not accept the a                                | greement                                                     |                                  |
|                                                      |                                                              | Nexts                            |
|                                                      |                                                              | INCAL 2 Cal                      |

Please confirm the install location – use the default location

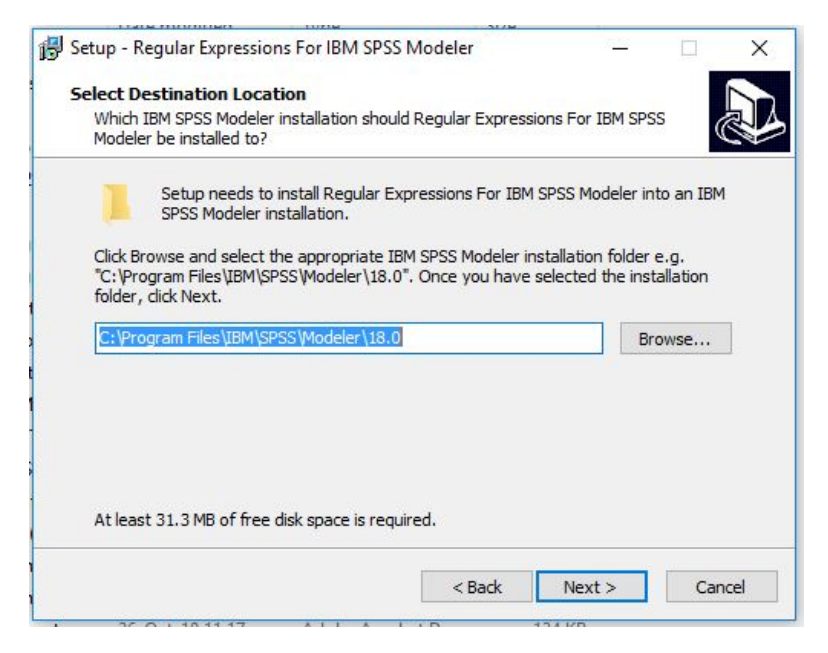

Please confirm the selected components – IBM SPSS Modeler desktop

| Select Components                                                                                                    |           |         |
|----------------------------------------------------------------------------------------------------|-----------|---------|
| Which components should be installed?                                                                                 |           | Ċ       |
| Select the components you want to install; clear the components y install. Click Next when you are ready to continue. | ou do not | want to |
| IBM SPSS Modeler Desktop                                                                                              |           | ~       |
|                                                                                                    |           |         |
|                                                                                                    |           |         |
|                                                                                                    |           |         |
|                                                                                                    |           |         |
|                                                                                                    |           |         |
|                                                                                                    |           |         |
|                                                                                                    |           |         |

At the next dialogue box please select 'Install'. Set up will then proceed and complete the install for you

| eady to I                 | nstall                                 |                      |                                     | TRU CROS MUL      |                    |
|---------------------------|----------------------------------------|----------------------|-------------------------------------|-------------------|--------------------|
| on your o                 | computer.                              | egin installing Reg  | ular Expressions Fi                 | or IBM SPSS Mode  | eler (C            |
| Click Inst<br>change a    | all to continue v<br>ny settings.      | with the installatio | n, <mark>or click Ba</mark> ck if y | ou want to reviev | v <mark>o</mark> r |
| Destina<br>C:\F           | tion location:<br>rogram Files\IB      | 8M\SPSS\Modeler\     | 18.0                                |                   | ^                  |
| Setup t<br>IBM            | /pe:<br>SPSS Modeler [                 | Desktop              |                                     |                   |                    |
| Selecter<br>Clier<br>Serv | l components:<br>nt Files<br>ver Files |                      |                                     |                   |                    |
|                           |                                        |                      |                                     |                   | , v                |

Successful installation:

When installation has completed successfully you will be able to access and select your new Regular Expressions nodes from within the 'Record Ops' tab below the Modeler palette.

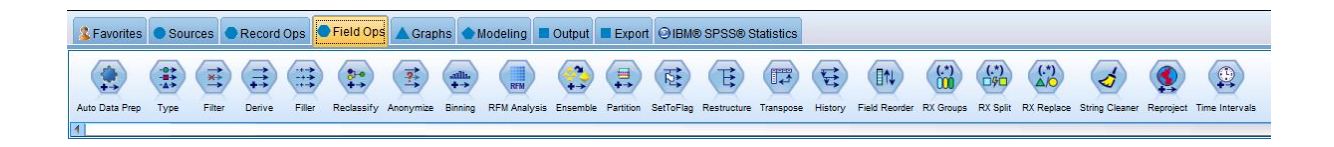

Once installed you will be able to select the Regular Expression nodes and add them to a stream as required. You will also be able to edit the dialogue boxes with the associated nodes.

Note: You will not be able to execute a Modeler Stream containing a Regular Expression node until you have added a valid activation code.

The Smart Vision Europe Ltd Team, as part of your order fulfilment, will provide you with the required activation code for Regular Expressions.

The activation instructions that Smart Vision Europe Ltd will send you will include the same detailed instructions as those included below. Follow these instructions very carefully:

Thank you for your interest in Regular Expressions for IBM® SPSS® Modeler.

Attached to this email is a licence file called licence.properties which contains your unique licence code. This file needs to be copied into your Modeler installation - you will need administrator privileges to do that.

- 1. If you have IBM SPSS Modeler currently open, close it (remembering to save your work if necessary).
- 2. Save the attached licence.properties file to a temporary location (for example, your home directory).
- 3. Using Windows Explorer, copy the licence.properties file you just saved to the following location:

<Modeler Installation>\ext\lib\af.regexp

where *<Modeler Installation>* is the folder where your IBM SPSS Modeler is installed.

For example, if you have IBM SPSS Modeler 18.0 installed in the default location, *<Modeler Installation>* will be:

C:\Program Files\IBM\SPSS\Modeler\18.0

so the folder you need to copy the licence.properties file to is:

C:\Program Files\IBM\SPSS\Modeler\18.0\ext\lib\af.regexp

Note that a licence.properties file already exists in the target folder so confirm that you wish to overwrite it.

4. Restart IBM SPSS Modeler.

Your Regular Expressions for IBM<sup>®</sup> SPSS<sup>®</sup> Modeler extension should now be ready to use.

To assist you in following the instructions provided above we have shared some step by step screen shots of the process

- 1. Navigate using your PC's file explorer to the install directory for IBM SPSS Modeler
- 2. Find the directory called 'ext'
- 3. Within the directory called 'ext' you will be able to locate a sub directory called 'lib'.
- 4. Within the 'lib' directory another directory will be visible called 'af.refexp'. Copy the file called 'licence.properties' to this directory.

5. As described in the provided instructions, a licence.properties file already exists in the target folder so confirm that you wish to overwrite it.

|          | re / os(e) / riogrammes / | IDIVI > 3F33 > MODELEI > 10.0 | ,                 |        |
|----------|---------------------------|-------------------------------|-------------------|--------|
| * ^      | Name                      | Date modified                 | Туре              | Size   |
| est.     | Accessibility             | 16-May-17 10:18               | File folder       |        |
| 1        | as                        | 16-May-17 10:18               | File folder       |        |
| 5.18     | <b>bin</b>                | 27-Mar-18 09:19               | File folder       |        |
| *        | config                    | 16-May-17 10:19               | File folder       |        |
|          | Data                      | 16-May-17 10:18               | File folder       |        |
| <u> </u> | Demos                     | 16-May-17 10:18               | File folder       |        |
| ~        | DTD                       | 16-May-17 10:18               | File folder       |        |
| *        | eclipse                   | 16-May-17 10:18               | File folder       |        |
| *        | ext                       | 16-May-17 10:18               | File folder       |        |
| ns       | ico cuid                  | 16-May-17 10:19               | File folder       |        |
| er       | 📕 jre                     | 16-May-17 10:18               | File folder       |        |
| cli      | lang                      | 16-May-17 10:18               | File folder       |        |
| No       | 📊 lib                     | 16-May-17 10:19               | File folder       |        |
|          | libServer                 | 16-May-17 10:18               | File folder       |        |
|          | license                   | 16-May-17 10:18               | File folder       |        |
|          | Looks                     | 16-May-17 10:19               | File folder       |        |
|          | Media                     | 16-May-17 10:19               | File folder       |        |
|          | scripts                   | 16-May-17 10:19               | File folder       |        |
|          | spark                     | 16-May-17 10:19               | File folder       |        |
|          | helpids                   | 01-Mar-16 19:51               | Microsoft Excel C | 346 KE |
|          | version64                 | 01-Mar-16 19:43               | Text Document     | 1 KE   |

| ^       | Name                                 | Date modified   | Туре                | Size     |
|---------|--------------------------------------|-----------------|---------------------|----------|
|         | images                               | 14-Nov-18 12:31 | File folder         |          |
| яс.<br> | 📙 lib                                | 14-Nov-18 12:31 | File folder         |          |
| r       | licences                             | 14-Nov-18 12:31 | File folder         |          |
|         | build.properties                     | 30-Oct-18 08:27 | PROPERTIES File     | 1 KE     |
| e i     | common_resources.properties          | 30-Oct-18 08:27 | PROPERTIES File     | 3 KE     |
| e i     | exension                             | 30-Oct-18 08:27 | XML Document        | 35 KI    |
| C       | licence.properties                   | 15-Nov-18 19:54 | PROPERTIES File     | 1 KI     |
|         | regieve resources properties         | 30-Oct-18 08:27 | PROPERTIES File     | 7 KI     |
|         | regular_expression_labels.properties | 30-Oct-18 08:27 | PROPERTIES File     | 1 KI     |
|         | regular_expressions.properties       | 30-Oct-18 08:27 | PROPERTIES File     | 2 KI     |
|         | 🕌 spssmodregexp                      | 30-Oct-18 08:27 | Executable Jar File | 79 KI    |
| ħ.      | unins000.dat                         | 14-Nov-18 12:31 | DAT File            | 20 KE    |
| e.      | 🔂 unins000                           | 14-Nov-18 12:28 | Application         | 1,175 Ki |
| e       |                                      |                 |                     |          |

| > This PC > OS (C:) > Program Files > IBM >                                                                                          | SPSS > Modeler > 18.0                                                  | ) → ext → lib →                                                     | af.regexp  |     |   |
|----------------------------------------------------------------------------------------------------|------------------------------------------------------------------------|---------------------------------------------------------------------|------------|-----|---|
| Name                                                                                                    | Date modified                                                          | Туре                                                                | Size       |     |   |
| images                                                                                                    | Replace or Skip File                                                   | 5                                                                   |            | - 0 | × |
| lib<br>licences<br>build.properties<br>common_resources.properties<br>extension<br>licence.properties<br>regexp_resources.properties | Moving 1 item from<br>The destination<br>"licence.proper<br>Replace th | n lib to af.regexp<br>n already has a<br>ties"<br>e file in the des | file named |     |   |
| Cregular_expression_labels.properties regular_expressions.properties spssmodregexp unins000.dat J wnins000                           | Compare i                                                              | le<br>nfo for both fil                                              | es         |     |   |